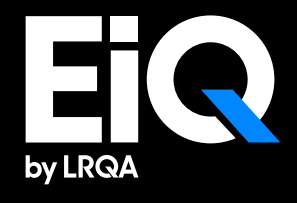

### EiQ Assessment Module User Guide

Version 1 April 2025

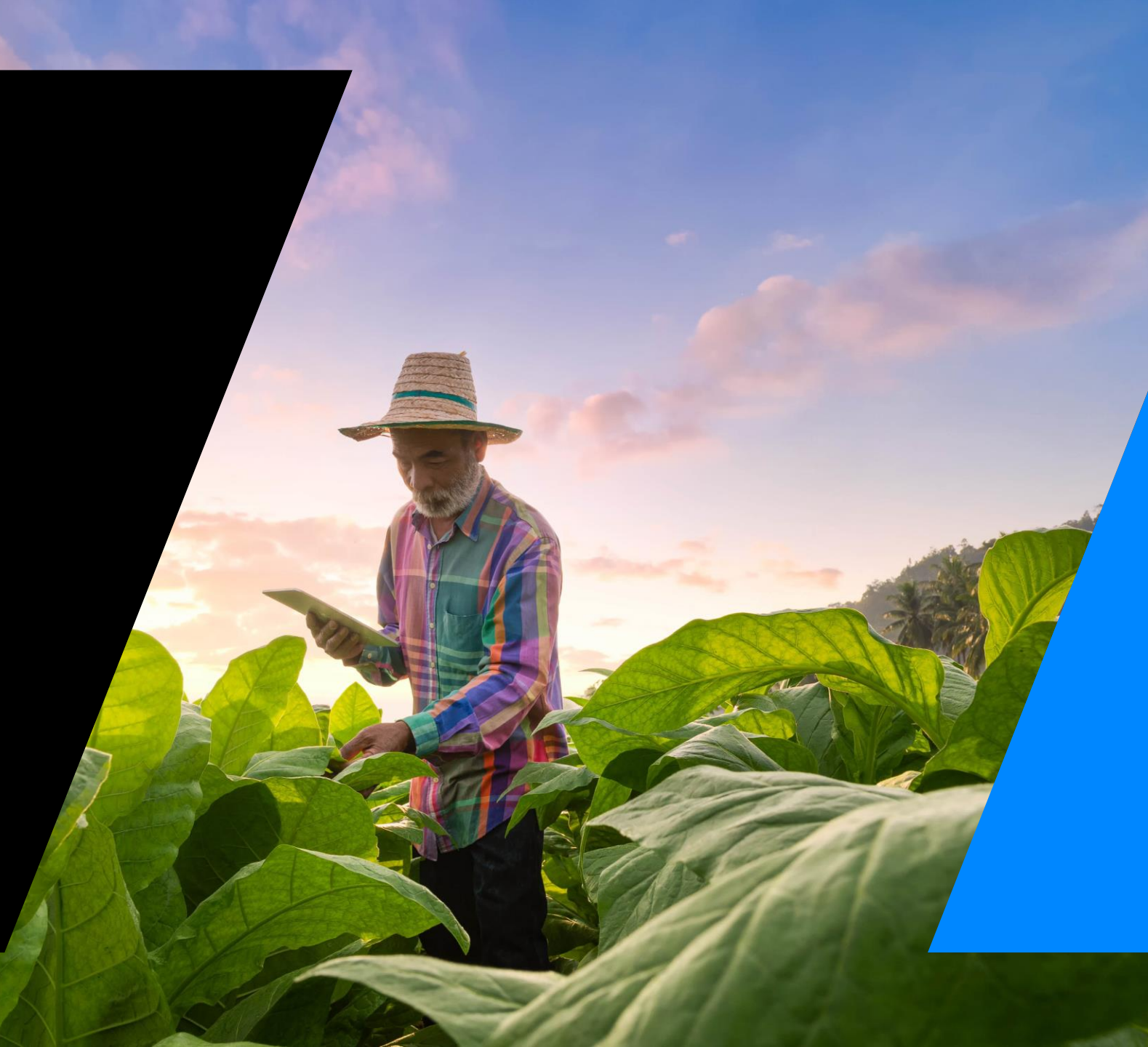

### EiQ Assessment Module | Introduction

As part of your ERSA programme with LRQA, you now have complimentary access to EiQ — your new hub for managing audit data, tracking supplier performance, and access to benchmarking insights.

This enables real-time visibility of your audit and assessment data — helping you save time, monitor performance and collaborate more effectively.

EiQ is designed to streamline your due diligence workflow.

From now on, you'll access reports via EiQ, instead of receiving them by email.

|                                                           |                                                                     |                                                                           |                                                          | A                                                                     | A                                                                                                 |
|-----------------------------------------------------------|---------------------------------------------------------------------|---------------------------------------------------------------------------|----------------------------------------------------------|-----------------------------------------------------------------------|---------------------------------------------------------------------------------------------------|
| Feature 1<br>View<br>assessment &<br>access to<br>reports | Feature 2<br>Download<br>assessment data<br>in aggregated<br>format | Feature 3<br>Receive<br>notification<br>about available<br>reports / data | Feature 4<br>Add<br>Customizable<br>Data for<br>Analysis | Feature 5<br>Share<br>assessment<br>reports securely<br>with auditees | Feature 6<br>Receive<br>assessment<br>reports shared<br>by the auditees<br>with converted<br>data |
|                                                           |                                                                     |                                                                           |                                                          |                                                                       | Coming June 202                                                                                   |

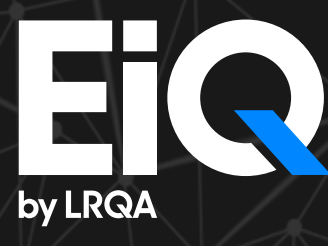

#### What is EiQ?

EiQ is the leading supply chain management software that helps you monitor and manage your supply chain ESG risks in real-time, enhance your responsible sourcing programme, and supports due diligence regulatory compliance

#### 75,000,000+

audit data points

## **500,000+** index values

**350,000+** entities

#### Audit Data

30,000+ audits per year 300+ data points per audit 10+ years of audit history

**Worker Viewpoints** Grievance mechanism 6,000+ per month 3,000+ worker surveys per year

eLearning Data 1m+ course completions

Analytics Data 50+ supply chain indices | 200+ regions 20+ key sectors | 400+ products and services 200,000+ entities scanned for adverse media

**Corporate Scorecards** 500+ multi-nationals

**Vendor Scorecards** 20,000+ vendor profiles

**Site Scorecards** 100,000+ unique factories and farms Supply Chain Sustainability Software Leader

Green Quadrant

verdantix

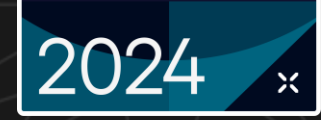

### EiQ for Assessment module | Introduction

Welcome to the EiQ Assessment module user guide.

This manual is designed to help you navigate and effectively use the EiQ platform, an end-to-end supply chain due diligence tool.

This guide will walk you through each feature of EiQ that is available to you as a Responsible Souring Assessment client, providing detailed instructions on how to leverage the platform to its full potential.

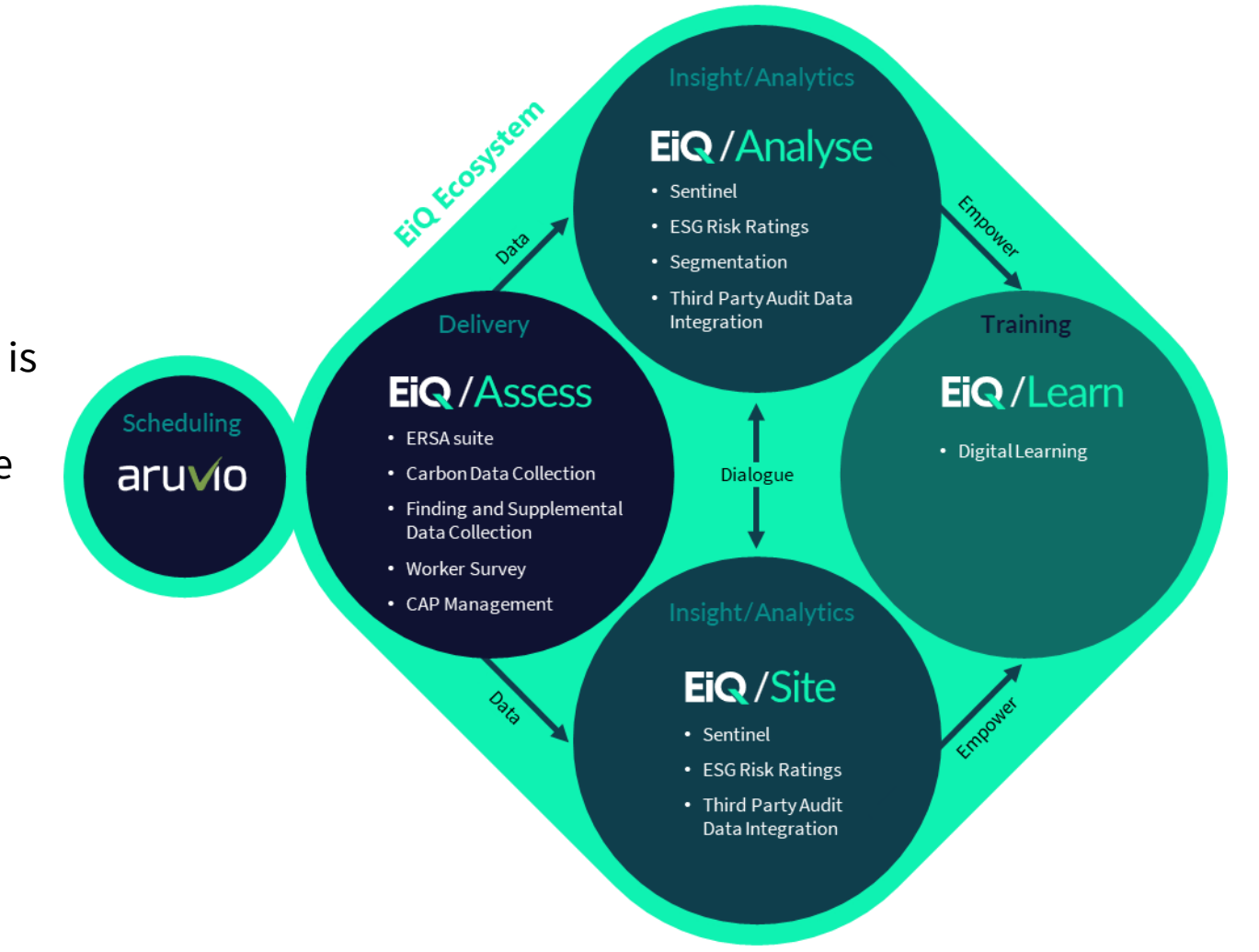

#### What you get- at no extra cost

| Included EiQ feature     | What it means for you                                                                                                    |
|--------------------------|----------------------------------------------------------------------------------------------------|
| Assessment module        | Centralised platform to view your complete LRQA audit and assessment data history                                           |
| Access to reports        | View and download reports from the services you already use (e.g. social audits, ERSA SAQs, worker surveys, investigations) |
| Download aggregated data | Export structured data: nonconformities, site details, workforce metrics, environmental and carbon data                     |
| Automated notifications  | Get alerts when new or updated reports are available—no need to chase via email                                             |
| Custom filters           | Slice and sort your data by location, service type, topic, or business unit                                                 |

#### EiQ Assessment Module | Logging In

![](_page_5_Picture_1.jpeg)

#### EiQ Assessment Module | Assessment

#### View your latest assessment reports

| <b>EiQ</b> /Analyse   |                                                    | EiQ/Assess Ei                                                          | Q/Learn                    |                       | ?                               |       | Easily find specific assessments by filtering through:                                           |
|-----------------------|----------------------------------------------------|------------------------------------------------------------------------|----------------------------|-----------------------|---------------------------------|-------|--------------------------------------------------------------------------------------------------|
| Logged in as EiQ Free | Assessments<br>View your latest assessment r       | eports                                                                 |                            |                       | 1                               |       | <ul> <li>Date</li> <li>Source</li> <li>Country / Region</li> </ul>                               |
| Assessments           | <b>Filters</b><br>Q. Type to search site names and | report numbers                                                         |                            | Date <b>(30 Apr 2</b> | 024 - 30 Apr 2025)              | ~     | <ul> <li>Service Category</li> <li>Service</li> <li>Standard</li> <li>Service Details</li> </ul> |
|                       | Source                                             | Country / Region                                                       | more filters +             | ✓ Service Categ       | pry                             | ~     | <ul> <li>Service Details</li> <li>Service Location</li> </ul>                                    |
|                       | 30 Apr 2024 - 30 Apr 2025 X                        | Reset filters                                                          |                            |                       |                                 |       | Access your profile, language settings and logout through the avatar icon (top right)            |
|                       | Report Number                                      | Site Name 🔺                                                            | Country / Region           | Sector                | Date                            | Servi | View your EiQ notifications                                                                      |
|                       | LRQA-AU-ITC9-282041                                | Balistreri, Bogisich and Stoltenb<br>Balistreri, Bogisich and Stoltenb | e Australia<br>e Australia | Other<br>Other        | 05 August 2024<br>30 April 2024 | SMET  |                                                                                                  |
| 60.0                  |                                                    | Discard Case                                                           | Australia                  | Other                 | 10 July 2024                    | CRAFT | View frequently asked questions for EiQ Analyse                                                  |

7

Access your assessment history starting from April 1st, 2024.

### EiQ Assessment Module | Assessment

#### View your latest assessment reports

| as EiQ Free | Filters                                                        |                                                    |                                                                            |                         |                        |                   |
|-------------|----------------------------------------------------------------|----------------------------------------------------|----------------------------------------------------------------------------|-------------------------|------------------------|-------------------|
| AGEMENT     | Q Type to search sit                                           | e names and report numbers                         | Date (30                                                                   | Apr 2024 - 30 Apr 2025) | ~                      |                   |
| sessments   |                                                                |                                                    |                                                                            |                         |                        |                   |
| aring       | Source                                                         | ~                                                  | Country / Region                                                           | ✓ Service C             | ategory                | ~                 |
|             | Service                                                        |                                                    |                                                                            |                         |                        |                   |
|             | Service                                                        | •                                                  | 3 more filters +                                                           |                         |                        |                   |
|             | 30 Apr 2024 - 30 Apr 2                                         | 2025 X Reset filters                               | 3 more filters +                                                           |                         |                        |                   |
|             | 30 Apr 2024 - 30 Apr 2                                         | 202: X Reset filters                               | 3 more filters +                                                           |                         |                        |                   |
|             | 30 Apr 2024 - 30 Apr 2                                         | 2022 × Reset filters                               | 3 more filters +                                                           |                         |                        | ¢                 |
|             | 30 Apr 2024 - 30 Apr 2                                         | 2022 X Reset filters<br>Site Name                  | 3 more filters +                                                           | n Sector                | Date                   | <b>¢</b><br>Servi |
|             | 30 Apr 2024 - 30 Apr 2<br>Report Number<br>LRQA-AU-ITC9-282041 | 2022 X Reset filters<br>Site Name<br>Balistreri, E | 3 more filters +<br>∧ Country / Region<br>Bogisich and Stoltenb∉ Australia | n Sector<br>Other       | Date<br>05 August 2024 | Servi       SMET  |

| 30 Apr 2024 - 30 Apr 2025 X | Reset filters                    |                  |        |                |       |
|-----------------------------|----------------------------------|------------------|--------|----------------|-------|
|                             |                                  |                  |        |                | ٥     |
| Report Number               | Site Name 🔨                      | Country / Region | Sector | Date           | Servi |
| LRQA-AU-ITC9-282041 4 2     | Balistreri, Bogisich and Stolten | b∉ Australia     | Other  | 05 August 2024 | SMET  |
| LRQA-AU-AW50-259753         | Balistreri, Bogisich and Stolten | be Australia     | Other  | 30 April 2024  | SMET  |

Click the download icon to get the assessment reporting package. They will be saved to your browser's default download location.
Assessment report documents typically may include:

Assessment report
Corrective action plan (CAP)
Signed CAP
Auditee Supplemental Datasheet (this document contains the supplemental data collected during the assessment such

as carbon emissions)

Click the sharing icon to share your assessment results with your auditees. They will be shared in EiQ directly to the auditee, who can then download the assessment results.

#### EiQ Assessment Module | Assessment

#### View your latest assessment reports

| view your                                |                                                                                                    | Export assessment data in aggregated format.                                                                                                    |
|------------------------------------------|----------------------------------------------------------------------------------------------------|----------------------------------------------------------------------------------------------------|
| EiQ / Analyse                            | EiQ Assess EiQ/Learn ?                                                                                                    | Includes basic assessment information and finding data                                                                                                    |
| Logged in as EiQ Free<br>RISK MANAGEMENT | Assessments<br>View your latest assessment reports                                                                                                    | Export social metrics data in aggregated format.<br>Includes workforce demographics, wages and hours data                                                 |
| C Sharing                                | Q       Type to search site names and report numbers         Date (02 May 2024 - 02 May 2025)                                                                                                    |                                                                                                    |
|                                          | Source     Country / Region     Service Category       Service     3 more filters +                                                                                                    | Export Environmental metrics data in aggregated format.<br>Includes energy consumption, calculated carbon emissions and other<br>environment data points. |
|                                          | 02 May 2024 - 02 May 2025 X Reset filters Export assessment data Export social metrics Export environmental metrics                                                                                     | Click the cog icon to customise the assessment results table columns. You can add or remove a variety of data such as:                                    |
|                                          | Report Number     Site Name     Country / Region     Sector     Date     Set vi       LRQA-AU-ITC9-282041     P     Balistreri, Bogisich and Stolt…     Australia     Other     05 August 2024     SMET | <ul> <li>Site Name</li> <li>Country / Region</li> </ul>                                                                                                   |
| 1.60.0                                   | LRQA-AU-PODV-279164 C Mins and Sons Australia Other 19 July 2024 SM 21                                                                                                    | <ul><li>Province</li><li>Sector</li></ul>                                                                                                    |
|                                          |                                                                                                    | <ul> <li>Findings</li> <li>ERSA Score</li> </ul>                                                                                                    |

- Service Details
- Topics
- And many more

### EiQ Assessment Module | Sharing

#### Manage your assessment report sharing

View your assessment report sharing history. Easily find specific assessments that have been shared with you by your supply chain.

| EiQ / Analyse        |                                |                  |                | EiQ/Assess       | EiQ/Learn      |             |          |           |             |
|----------------------|--------------------------------|------------------|----------------|------------------|----------------|-------------|----------|-----------|-------------|
| ogged in as EiQ Free | Sharing<br>Manage your assessn | nent reports sl  | naring         |                  |                |             |          |           |             |
| SK MANAGEMENT        | Report Number                  | Site Name        | Completed Date | Service Category | Service        | Shared Date | ✓ Action | ↓ ·       | Acceptance  |
| र्ये Assessments     | LRQA-IN-241685                 | Delta ltd        | 22 Aug 2024    | Audit            | B2 CAP Audit   | 26 Mar 2025 | ✓ Accept | × Decline | Declined by |
| 🕇 Sharing            | LRQA-IN-242141                 | Delta ltd        | 13 Feb 2025    | Audit            | ERSA / Initial | 26 Mar 2025 | Accept   | ¥ Doclino | Accepted by |
|                      | LRQA-IN-242143                 | Delta ltd        | 15 Feb 2025    | Audit            | ERSA / Initial | 04 Mar 2025 | 🖌 Accept | × Decline | Accepted by |
|                      | 1 - 3 of 3 results shown       | Results per page | 10 🗸           |                  |                |             |          |           | ← Pa        |
| iQ/Analyse <         |                                |                  |                | EiQ/Assess       | EiQ/Learn      |             |          |           |             |
| gged in as EiQ Free  | Sharing<br>Manage your assessn | nent reports sl  | naring         |                  |                |             |          |           |             |
| K MANAGEMENT         | Report Number                  | Site Name        | Completed Date | Service Category | Service        | Shared Date | × Action |           | Acceptance  |
| Assessments          | LRQA-IN-241685 🔕 •             | Detailed         | 22 Aug 2024    | Audit            | D2 CAP Audit   | 26 Mar 2025 | ✓ Accept | × Decline | Declined by |
| Sharing              | LRQA-IN-242141                 | Delta ltd        | 13 Feb 2025    | Audit            | ERSA / Initial | 26 Mar 2025 | 🖌 Accept | × Decline | Accepted by |
|                      | LRQA-IN-242143                 | Delta ltd        | 15 Feb 2025    | Audit            | ERSA / Initial | 04 Mar 2025 | 🖌 Accept | × Decline | Accepted by |
|                      | 1 - 3 of 3 results shown F     | Results per page | 10 ~           |                  |                |             |          |           | ← Pa        |

Click the 'Decline' button to decline a report that has been shared with you by a factory using EiQ.

Click the 'Accept' button to accept a report that has been shared with you by a factory using EiQ. It will then appear in the Assessments page in the Assessments table.

Click the download icon to get the assessment reporting

Package for a shared report. They will be saved to your browser's default download location.

Assessment report documents typically may include:

- Assessment report
- Corrective Action Plan (CAP)

Signed CAP

- Auditee Supplemental Datasheet (this document contains
- the supplemental data collected during the assessment such
- as carbon emissions)

### EiQ Assessment Module | Support

#### Need help? Raise an issue with our Support Bot

![](_page_10_Figure_2.jpeg)

#### Want to learn more about EiQ?

Contact us to connect with our team for a free demo!

# Total supply chain confidence.

![](_page_11_Picture_3.jpeg)